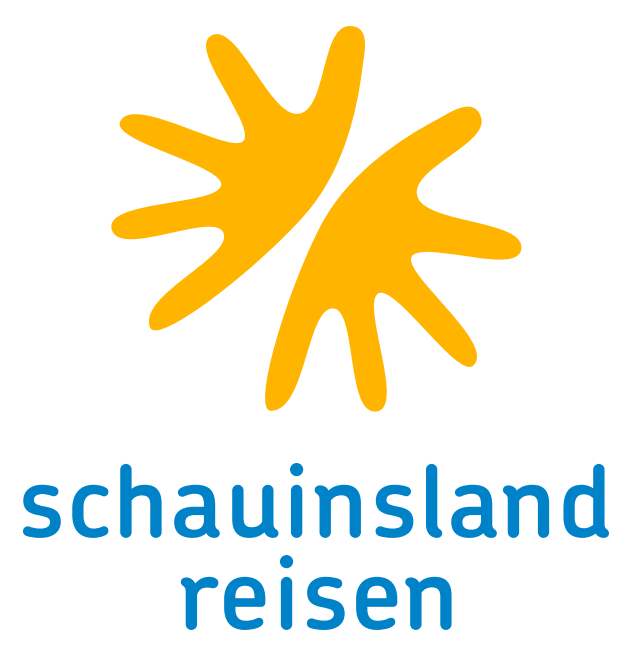

# ONLINE-SCHULUNG: BUCHUNGSHILFEN TEIL 2 Herzlich willkommen und viel Spaß

• • • • • • • • • •

Der 2. Teil der Online-Schulung beinhaltet Themen, die relevant werden, nachdem eine Buchung abgeschlossen ist. Nachfolgend finden Sie Antworten auf die häufigsten Fragen zu folgenden Themen:

## INHALTSVERZEICHNIS

Umbuchungen Stornierungen Rail&Fly-Ticket Sitzplatzreservierung Flugzeitenänderungen Service zum Charterflug Service zum Linienflug Zahlungsinformationen

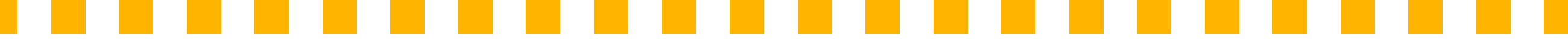

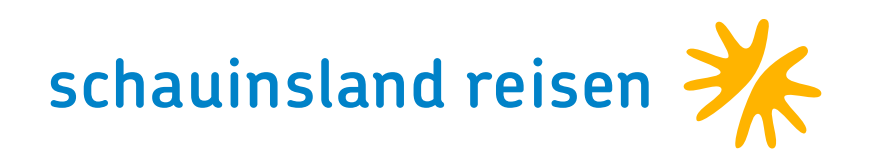

## • • • • • • • • • • • UMBUCHUNGEN

Folgende Änderungen können Sie direkt über Ihr CRS mit der Aktion "U" vornehmen. Bitte beachten Sie hierbei unsere Allgemeinen Geschäftsbedingungen.

- · Namensänderungen
- · Flugdatum und –strecke
- · Hotel
- · Zimmertyp
- Verpflegung
- · Versicherung
- · Anrede
- $\cdot$  Geburtstag bzw. Alter

Je Vorgang sind zwei Umbuchungen über Ihr CRS möglich. Für SLR-Dynamisch- und Linienflug-Buchungen gelten gesonderte Bedingungen!

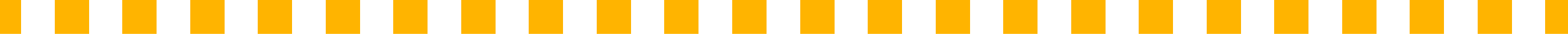

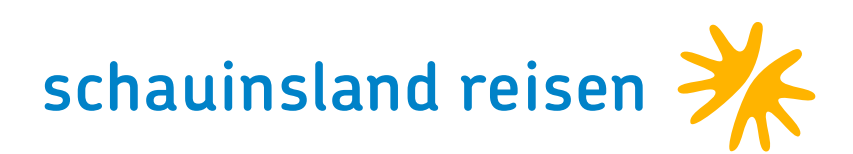

## STORNIERUNGEN

Sie haben die Möglichkeit, Vorgänge über Ihr CRS selbstständig zu stornieren. Mit der Aktion "SA" erfragen Sie vorab die Höhe der Stornokosten (bei SLRD nicht möglich). Mit der Aktion "S" und dem Ein-

| SA    |         |            | Reisean | Pers  | Agentur  |    | Bera | ter    | Buchu               | ngsNr     | Land        | d           | Sprache |        |
|-------|---------|------------|---------|-------|----------|----|------|--------|---------------------|-----------|-------------|-------------|---------|--------|
|       | SLR SLR |            |         | 3     | 222228   |    |      |        | 414216              | 52        | Deutschland |             | deutsch |        |
| MFZ   |         |            |         |       |          |    |      |        |                     |           |             |             |         |        |
| ١     | Anf     | Leistung   |         | Unter | bringung | Be | Anz  | Von    | Bis                 | Zuordnung | St          | Pre         | eis     |        |
| D1    | F       | 9S1514C4 9 | S1775C4 |       |          |    |      | 171019 | <mark>241019</mark> | 1-3       | OP          |             |         | ð 1    |
| 02    | н       | PMI104     |         | KD A  | KD A     |    | 1    | 171019 | 241019              | 1-3       | OP          |             |         | ð      |
| 03    | KV      |            |         |       |          |    |      |        |                     |           | OP          |             |         | ð      |
| 04    | PRK     |            |         |       |          |    |      |        |                     |           | OP          |             |         | ĕ      |
| 05    |         |            |         |       |          |    |      |        |                     |           |             |             |         | ð      |
| 06    |         |            |         |       |          |    |      |        |                     |           |             |             |         | ð,     |
| Bemer | kung    |            |         |       |          |    |      |        |                     |           |             | Gesamtpreis | 0,0     | 00 EUR |

trag eines "+" vor der Vorgangsnummer, stornieren Sie den Vorgang. Nach Ticketdruck können Vorgänge nur noch vom Veranstalter storniert werden.

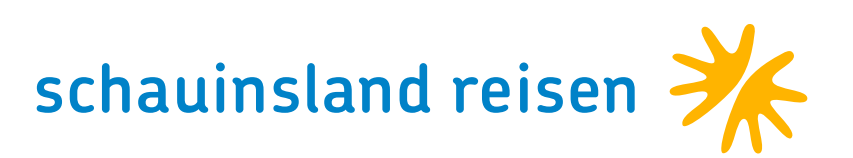

## RAIL&FLY-TICKET

Das Rail&Fly-Ticket ist bei schauinsland-reisen immer inklusive. Auch bei Nur-Flug-Buchungen.

Sie haben die Möglichkeit, unter <u>www.fahrkarten.schauinslandreisen.de</u> (mit Eingabe der Agenturnummer und Buchungsnummer) das Rail&Fly-Ticket für Ihre Kunden selbst auszudrucken oder als PDF per E-Mail zu verschicken.

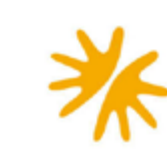

Rail&F

Von: Nach: Via: Datum Klasse Persor

Vertrag Vorgar

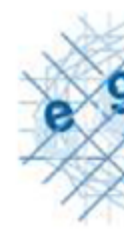

#### \*\*\* Um Befrag

#### Angebo

Rail&Fly Für die gültig; fi Zwische Gültig n oder ele TGV, R Die Fah Bei Abfl

| scha<br>reis                                                                                                    | auinslan<br>en                                                                                                    | d Rail&Fly-Fahrkarte<br>Bitte auf A4 ausdrucken                                                                                                    | e Instant                                                                                                    |
|----------------------------------------------------------------------------------------------------|----------------------------------------------------------------------------------------------------|----------------------------------------------------------------------------------------------------|----------------------------------------------------------------------------------------------------|
| Fly (Einf                                                                                                    | ache Fahrt)                                                                                                    | / 01.02.2010 / 01981537380 / Manual Turalt Turalt Tural Press, 2010 / 0198537380 / Manual Turalt Turalt Turalt Turalt Science Science |                                                                                                    |
| sen (075977777777777777777777777777777777777                                                                        | veldorf Flugh,T. / Naoja<br>aug 27, / 03,02,2019 / 9<br>adja Pietors / Schaulinsta<br>17586 / Railway German<br>dorf Flugh T. / Nadja Pet<br>/ Nadja Peters / Schauli<br>Janed, Reisen (52/667 | Railway Germany<br>Duesseldorf Flugh.T.                                                                                                    | Para Para Para Para Para Para Para Para                                                                                                    |
| nen:                                                                                                    | unsandi<br>) / 07.02.2019 / 9190153<br>netseldorf Flugh,T. / Nad<br>(0786777) / 01.02.2019<br>/ Nadja Peters / Schaum<br>1537386 / Railway Gen<br>/ Sluph T. / Nadja                           | 2<br>2 Erwachsene(r)                                                                                                    | Gültig: Vom 31.01.2019 bis 01.02.2019<br>Zangenabdruck                                                                                                    |
| gspartne<br>ngsnr./Fl                                                                                               | r:<br>ugscheinnr.:                                                                                                    | Schauinsland-Reisen (0786777)                                                                                                    | Fahrkarten-Nr.: 91901537386                                                                                                    |
| o                                                                                                    | Nur gülti<br>Reisebes<br>Personal<br>Nicht übe                                                                                                    | g mit einer<br>stätigung und einem gültigen<br>ausweis/Reisepass.<br>rtragbar. Keine Rückerstattung.                                                                                                    | Ticketinhaber:<br>Mitreisende Personen:<br>1.<br>2<br>3<br>4                                                                                                    |
| n unser A<br>gung zur                                                                                               | Angebot für<br>Bahn-Anre                                                                                                    | Sie stetig weiterentwickeln zu könr<br>ise ein, die maximal 2 Minuten daue                                                                                                    | nen, laden wir Sie zu einer kurzen<br>ert: www.bahn.de/railfly ***                                                                                                    |
| ly ist gült<br>Anreise<br>für die Ri<br>hen Hin- u<br>nur in Ve<br>lektronisc<br>RJ, IRE, I<br>hrkarte is<br>flügen | immungen:<br>tig für die Bal<br>zum Flugha<br>ückreise ist I<br>und Rückreis<br>erbindung mit<br>ch). Die Rail&<br>RE, RB, S-Ba<br>stwicht gültig                                              | hnfahrt zum/vom Flughafen im Rahme<br>fen ist Ihre Fahrkarte am Tag des Abfl<br>hre Fahrkarte am Ankunftstag des Flu<br>e dürfen maximal zwölf Monate lieger<br>einem internationalen Flugticket bzw.<br>&Fly-Fahrkarte gilt in allen Zügen der I<br>ahn) sowie in Zügen anderer Unternet<br>in Sonderzügen oder im Thalvs                                                                                                    | en einer internationalen Flugreise.<br>lugs sowie am vorhergehenden Tag<br>iges sowie am Folgetag gültig.<br>n.<br>. mit Reisebestätigung (in Papierform<br>Deutschen Bahn AG (ICE, EC/IC,<br>hmen, die den DB-Tarif anerkennen. |

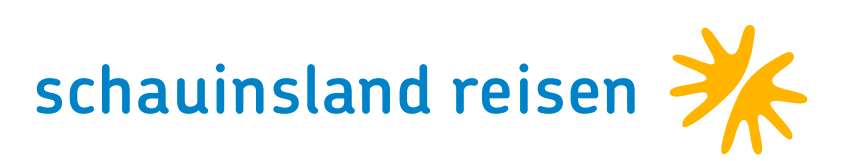

## • • • • • • • • • • • SITZPLATZRESERVIERUNG

Sie haben die Möglichkeit, bei Flügen mit Condor für Ihre Kunden direkt bei Und so geht es: Vorgang darstellen und Sitzplatzmaske mit Aktion Buchung Sitzplätze zu reservieren. Die Reservierung ist bereits während der Optionsfrist möglich (Buchung von XL-Seats sind leider nicht möglich). "PB" aufrufen. Die verfügbaren Plätze sind mit Bitte beachten Sie, dass die Reservierung der Sitzplätze aktuell nur einem "\*" gekennzeichnet. Wählen Sie die über die Toma- und die Shop-Holidays-Maske möglich ist. Für SLRD ist gewünschten Plätze aus und gehen Sie weiter zum Rückflug. eine Sitzplatzreservierung über diese Funktion nicht möglich.

| Akti | on    | Ve       | ranstalter   | Reiseart                                                          | Pers                                                                           | Agentur                                                          |                                                                          | Bera                                                      | iter   | Buchu  | ngsNr                                  | Land                 |       | Sprache |
|------|-------|----------|--------------|-------------------------------------------------------------------|--------------------------------------------------------------------------------|------------------------------------------------------------------|--------------------------------------------------------------------------|-----------------------------------------------------------|--------|--------|----------------------------------------|----------------------|-------|---------|
|      |       | SL       | R            |                                                                   | 3                                                                              | 222228                                                           |                                                                          |                                                           |        |        |                                        | Deutschl             | and   | deutsch |
| MFZ  | Z     |          |              |                                                                   |                                                                                |                                                                  |                                                                          |                                                           |        |        |                                        |                      |       |         |
|      | М     | Anf      | Leistung     |                                                                   | Unter                                                                          | oringung                                                         | Be                                                                       | Anz                                                       | Von    | Bis    | Zuordnung                              | St                   | Preis | ;       |
| 01   |       | F        | 9S1514C4 9S  | 1775C4                                                            |                                                                                |                                                                  |                                                                          |                                                           | 171019 | 241019 | 1-3                                    | OP                   |       | ŭ 🔺     |
| 02   |       | н        | PMI104       |                                                                   | KD A                                                                           |                                                                  |                                                                          | 1                                                         | 171019 | 241019 | 1-3                                    | OP                   | 1.758 | 3,00 👼  |
| 03   |       | KV       |              |                                                                   |                                                                                |                                                                  |                                                                          |                                                           |        |        |                                        | OP                   |       | ð       |
| 04   |       | PRK      |              |                                                                   |                                                                                |                                                                  |                                                                          |                                                           |        |        |                                        | OP                   |       | ŭ       |
| 05   |       |          |              |                                                                   |                                                                                |                                                                  |                                                                          |                                                           |        |        |                                        |                      |       | ð       |
| 06   |       |          |              |                                                                   |                                                                                |                                                                  |                                                                          |                                                           |        |        |                                        |                      |       | ŭ .     |
| * Fl | ugsit | zplatzre | servierung * |                                                                   |                                                                                |                                                                  |                                                                          |                                                           |        |        |                                        |                      |       |         |
|      |       |          |              | 1<br>89012<br>EE<br>F **<br>E **-*-<br>D -*-*-<br>C *<br>B *<br>A | 2<br>34567890123<br>TT<br>***X****X*<br>***X******<br>***X******<br>***X****** | 3<br>34567890123456<br>TTEETTTTTT<br>********<br>*************** | 4<br>78901234<br>E<br>*****X<br>**-***X<br>**-***X<br>- ****X<br>- ****X | 156789<br>(-*<br>(-*<br>(-*<br>(-***X<br>(-***X<br>(-***X |        |        | TL 1 Platz<br>TL 2 Platz<br>TL 3 Platz | 13 F<br>13 E<br>13 D |       |         |
|      |       |          |              | Hinflug                                                           | DUS - PMI                                                                      | DE 1514 17.10                                                    | .2019                                                                    |                                                           |        |        |                                        |                      |       |         |

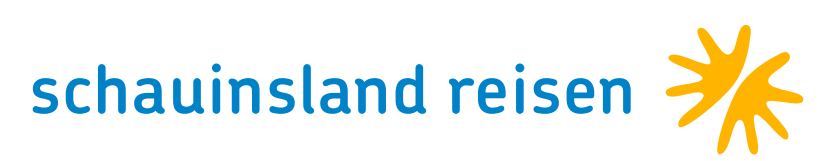

Nach Reservierung der Sitzplätze, werden diese im Vorgang angezeigt und auf der Bestätigung aufgeführt.Die Gebühr für die Sitzplatzreservierung entspricht derGebühr der jeweiligen Airline. Selbstverständlich erhaltenSie auf die Gebühr die vereinbarte Provision.

| Akt       | Aktion       |               | anstalter                    | Reiseart                  | Pers                  | Agentur                 |         | Bera   | ter    | Buchu  | ngsNr     | Land      |          | Sprache      |
|-----------|--------------|---------------|------------------------------|---------------------------|-----------------------|-------------------------|---------|--------|--------|--------|-----------|-----------|----------|--------------|
| D         |              | SLR           | 1                            |                           | 3                     | 222228                  |         |        |        | 41421  | 62        | Deutschla | and      | deutsch      |
| MF        | Z            |               |                              |                           |                       |                         |         |        |        |        |           |           |          |              |
|           | М            | Anf           | Leistung                     |                           | Untert                | pringung                | Be      | Anz    | Von    | Bis    | Zuordnung | St        | Preis    |              |
| 01        |              | F             | 9S1514C4 9S                  | 1775C4                    |                       |                         |         |        | 171019 | 241019 | 1-3       | OP        |          | ŭ 🔺          |
| 02        |              | н             | PMI104                       |                           | KD A                  |                         |         | 1      | 171019 | 241019 | 1-3       | OP        | 1.948    | 3,00 🝵       |
| 03        |              | ASR           | ASR                          |                           |                       |                         |         |        |        |        |           | ок        | 32,00    | ) è          |
| 04        |              | KV            |                              |                           |                       |                         |         |        |        |        |           | OP        |          | ĕ            |
| 05        |              | PRK           |                              |                           |                       |                         |         |        |        |        |           | OP        |          | ð            |
| 06        |              |               |                              |                           |                       |                         |         |        |        |        |           |           |          | ŭ ,          |
| Ben       | nerku        | ng            |                              |                           |                       |                         |         |        |        |        |           | Gesa      | amtpreis | 1.981,00 EUR |
| H:<br>CHI | DUS-<br>LLOU | -PMI 05       | 5:50-08:15/1<br>GA SUITES, 1 | DE1514<br>DOPPELZIMMEN    | R: F<br>R, ALL INC    | MI-DUS 09:35-<br>LUSIVE | 11:55/I | DE1775 | 5      |        |           |           |          |              |
| SIT       | ZPLA         | ATZRESE       | CRVIERUNG DI                 | E                         | ND AUTOMAT            | ISCH ZOK FEST           | BUCHUN  | 3)     |        |        |           |           |          |              |
| SEA       | T 13         | 3F-13E-       | -13D                         | DI                        | JS-PMI                |                         |         |        |        |        |           |           |          |              |
| * * *     | * * * *      | * * * * * * * | * * * * * * * * * * * *      | * * * * * * * * * * * * * | * * * * * * * * * * * | : * *                   |         |        |        |        |           |           |          |              |
| TOU       | RISN         | MUSSTEU       | JER, VERGLE                  | ICHBAR EINER              | R KUR-                |                         |         |        |        |        |           |           |          |              |
| KEI       | NE F         | REISERU       | JECKTRITTSK                  | OSTEN VERSI               | CHERUNG               |                         |         |        |        |        |           |           |          |              |
| UEB       | ER S         | SCHAUIN       | ISLAND-REIS                  | EN GEWUENSCH              | HT.                   |                         |         |        |        |        |           |           |          |              |

#### Für alle andere Fluggesellschaften gilt:

Sitzplatzreservierungen können mit der Buchungsnummer, die auf der Bestätigung zu finden ist, direkt bei der Fluggesellschaft vorgenommen werden. Bei Linienflügen übernimmt dies unsere IATA-Abteilung.

Upgrades auf ComfortClass, Business-Class oder Premium-Economy sind auf Anfrage möglich.

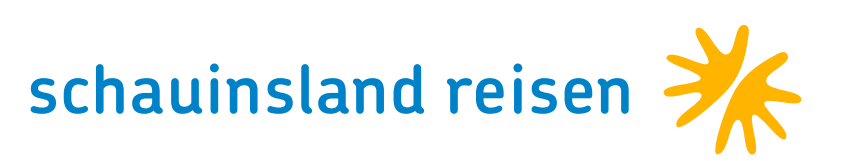

## • • • • • • • • • • • FLUGZEITENÄNDERUNG

Wenn für Ihre Kunden vor Abflug eine Flugzeitenänderung vorliegt, erhalten Sie von uns folgende Informationen per E-Mail:

#### Liebe Reisebüropartner,

für unsere gemeinsamen Kunden haben wir soeben folgende Flugplanänderung erhalten

| Alte Flugdaten |     |      |         |        |         |
|----------------|-----|------|---------|--------|---------|
| Flugdatum      | Von | Nach | Flugnr. | Abflug | Ankunft |
| 20.06.2019     | HER | FDH  | ST 3009 | 17:00  | 19:00   |
| Neue Flugdaten |     |      |         |        |         |

| Flugdatum  | Von | Nach | Flugnr. | Abflug | Ankunft |
|------------|-----|------|---------|--------|---------|
| 20.06.2019 | HER | STR  | EW 2673 | 20:50  | 22:55   |

Achtung Flughafenänderung! Sollte ein Vorgang von dieser Änderung nicht betroffen sein, dann betrachten Sie diese Änderung als gegenstandslos, danke. Wir bitten die entstandenen Unanehmlichkeiten zu entschuldigen.

#### **Hinweis:**

Sie bestätigen mit diesem PIN lediglich, das die E-Mail angekommen ist und der Kunde über die Änderung informiert wurde. Die PIN-Bestätigung stellt KEINE Zustimmung der Flugzeitenänderung dar.

#### Flugplanänderung

Flugzeitenänderungen: Ein ständiges Ärgernis und doch ein Thema, mit dem auch wir als Veranstalter im Tagesgeschäft leben müssen. Um das Prozedere für Sie als Reisebüro so einfach und schnell wie möglich zu gestalten, wickeln wir Flugzeitenänderung über das System ab. Im Falle einer Änderung informieren wir Sie als Partner schnellstmöglich per Mail und bitten Sie, Ihre Kenntnisnahme über einen link auf diese Seite zu bestätigen. Bitte haben Sie Verständnis für die Änderungsmitteilungen, denn rechtlich sind wir (und alle Mitbewerber) gezwungen, unsere Kunden über jede Änderung der Flugzeiten zu informieren.

Geben Sie hier bitte die per Mail zugeschickten Daten ein: PIN\* Buchungsnummer\* Formular zurücksetzen Flugplanänderung bestätige

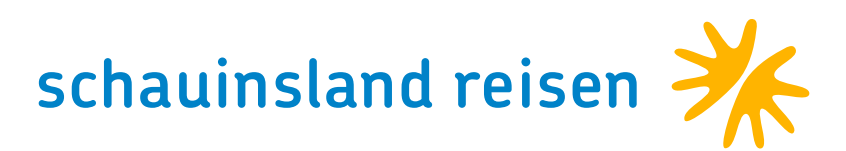

## SERVICE ZUM CHARTERFLUG

• • • • • • • • • • •

Aufgrund der hohen Änderungsfrequenz unserer Airlinepartner Haben Sie für einen Kunden einen X3-Flug mit 15 kg gebucht und möchten das Freigepäck auf 20 kg erhöhen, so ist dies bis 3 bei so wichtigen Dingen wie Gepäckbestimmungen, Verpflegung an Bord, Sitzplatzreservierungen, etc. sehen wir uns gezwungen, Tage vor Abflug auch über Ihr CRS möglich. Sie bezüglich der aktuellen Bestimmungen auf die Internetseiten der jeweiligen Airline zu verweisen. · Vorgang mit Aktion D darstellen

Charterflüge haben keinen separaten Filekey. Die Flüge werden mit der SLR Buchungsnummer an die Airline übermittelt.

| Akt | ion   | V    | /eranstalter            |                      | Reis  | eart             |     | Pers | 5    | Agentu    | ır        |      | Berate | ər     |   | Buchun | gsNr      | Land     |     | Sprache     |  |
|-----|-------|------|-------------------------|----------------------|-------|------------------|-----|------|------|-----------|-----------|------|--------|--------|---|--------|-----------|----------|-----|-------------|--|
| G   |       | S    | SLR                     |                      |       |                  |     | 2    |      | 22222     | В         |      |        |        |   | 418232 | 2         | Deutschl | and | deutsch     |  |
| MF  | Z     |      |                         |                      |       |                  |     |      |      |           |           |      |        |        |   |        |           |          |     |             |  |
|     | М     | Anf  | Leistun                 | g                    |       |                  |     |      | Unte | rbringung |           | Be   | Anz    | Von    |   | Bis    | Zuordnung | St       | Pr  | eis         |  |
| 01  |       | F    | DUSPN                   | ЛІ2 <mark>X</mark> F | MIDUS | 2 <mark>X</mark> |     |      |      |           |           |      |        | 020719 | 1 | 090719 | 1-2       | OP       |     | 10          |  |
| 02  |       | н    | PMI989                  | )                    |       |                  |     | 1    | DF   |           |           |      | 1      | 020719 | 6 | 090719 | 1-2       |          |     | ð           |  |
| 03  |       | PRK  | (                       |                      |       |                  |     |      |      |           |           |      |        |        |   |        |           |          |     | 1<br>B      |  |
| 04  |       | KV   |                         |                      |       |                  |     |      |      |           |           |      |        |        |   |        |           |          |     | 10          |  |
| 05  |       |      |                         |                      |       |                  |     |      |      |           |           |      |        |        |   |        |           |          |     | 10          |  |
| 06  |       |      |                         |                      |       |                  |     |      |      |           |           |      |        |        |   |        |           |          |     | ð           |  |
| HIN | FL.   |      |                         |                      | 1=    | =gabel           | lfä | hiq  | ! R! | UECKFL.   | h=HighCla | ss-F | luq    |        |   |        |           |          |     | Verkleinern |  |
| PV  | TDat  | um 1 | Flug                    | CA                   | Abf.  | Ank.             | F   | ZU   | ! P  | VTDatum   | Flug      | CA   | Abf.   | Ank.   | F | ZU     |           |          |     |             |  |
| AI  | i02.  | 07 9 | 9S9584E2                | EW                   | 0605  | 0830             | 4   | -32  | !A   | Di09.07   | 9S9589E2  | EW   | 0925   | 1150   | 9 | -47    |           |          |     |             |  |
| в І | i02.  | 07   | 9S9580E2                | EW                   | 1240  | 1505             | 9   | -22  | !B   | Di09.07   | 9S9587E2  | EW   | 1925   | 2150   | 9 | -42    |           |          |     |             |  |
| СІ  | i02.  | 07 9 | 9S1516C2                | DE                   | 1525  | 1750             | 3   | -20  | !C   | Di09.07   | 9S9585E2  | EW   | 0915   | 1140   | 9 | -36    |           |          |     |             |  |
| DI  | i02.  | 07 9 | 9S9574E2                | EW                   | 1050  | 1310             | 6   | -17  | !D   | Di09.07   | 9S9581E2  | EW   | 1550   | 1815   | 9 | -32    |           |          |     |             |  |
| ΕI  | i02.  | 07   | 9s1514C2                | DE                   | 0555  | 0820             | 9   | -11  | ! E  | Di09.07   | 9S9575E2  | EW   | 1355   | 1620   | 2 | -32    |           |          |     |             |  |
| FΙ  | i02.  | 07 9 | 9S9586E2                | EW                   | 1615  | 1840             | 9   | -7   | ! F  | Di09.07   | 9S1515C2  | DE   | 0920   | 1140   | 9 | -19    |           |          |     |             |  |
| GI  | i02.  | 07 1 | DUSPMI2X                | Х3                   | 1640  | 1905             | 8   | +5   | !G   | Di09.07   | 9S1517C2  | DE   | 1850   | 2110   | 9 | - 9    |           |          |     |             |  |
| ΗI  | i02.  | 07z1 | DUSPMI2Z                | Х3                   | 1640  | 1905             | 8   | +15  | ! H  | Di09.07   | PMIDUS2X  | Х3   | 2010   | 2245   | 8 | +65    |           |          |     |             |  |
| ΙM  | 1103. | 07 9 | 9S <mark>9</mark> 586E3 | EW                   | 1615  | 1840             | 9   | -42  | ! I  | Di09.07   | zPMIDUS2Z | Х3   | 2010   | 2245   | 8 | +75    |           |          |     |             |  |
| JM  | i03.  | 07   | 9S9578E3                | EW                   | 0745  | 1020             | 8   | -32  | ! J  | Mi10.07   | 9S9585E3  | EW   | 0915   | 1140   | 2 | -42    |           |          |     |             |  |

- · Flüge mit Aktion G darstellen
- · Flüge mit 20 kg Gepäck sind mit Z gekennzeichnet
- · Flugstamm merken!

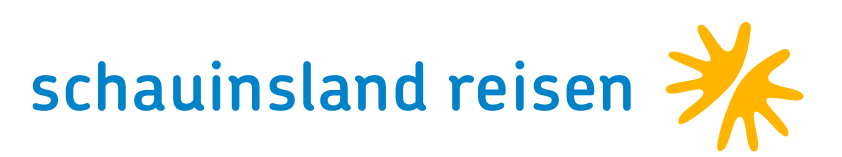

- Erneut mit Aktion D darstellen
- · Flugzeile mit der gemerkte Codierung überschreiben
- · Aktion UA
- $\cdot$  Umbuchung mit Aktion U bestätigen

| Aktion                                              |                                                           | Ver                                                              | anstalter                                                                                               | Reiseart                                                                                        | Pers                                                   | Agentur                                      |          | Bera          | ter     | Buchur | ngsNr     | Land   |            | Sprache      |
|-----------------------------------------------------|-----------------------------------------------------------|------------------------------------------------------------------|----------------------------------------------------------------------------------------------------|-------------------------------------------------------------------------------------------------|--------------------------------------------------------|----------------------------------------------|----------|---------------|---------|--------|-----------|--------|------------|--------------|
| U                                                   |                                                           | SLF                                                              | र                                                                                                    |                                                                                                 | 2                                                      | 222228                                       |          |               |         | 418232 | 22        | Deutso | chland     | deutsch      |
| MFZ                                                 | -                                                         |                                                                  |                                                                                                    |                                                                                                 |                                                        |                                              |          |               |         |        |           |        |            |              |
|                                                     | М                                                         | Anf                                                              | Leistung                                                                                                |                                                                                                 | Unte                                                   | rbringung                                    | Be       | Anz           | Anz Von |        | Zuordnung | St     | Preis      |              |
| 01                                                  |                                                           | F                                                                | DUSPMI2Z                                                                                                | PMIDUS2 <mark>Z</mark>                                                                          |                                                        |                                              |          |               | 020719  | 090719 | 1-2       | OP     |            | ð L          |
| 02                                                  |                                                           | н                                                                | PMI989                                                                                                  |                                                                                                 | DF                                                     |                                              |          | 1             | 020719  | 090719 | 1-2       | OP     | 1.130      | ,00 li 🖞     |
| 03                                                  |                                                           | PRK                                                              |                                                                                                    |                                                                                                 |                                                        |                                              |          |               |         |        |           | OP     |            | à            |
| 04                                                  |                                                           | KV                                                               |                                                                                                    |                                                                                                 |                                                        |                                              |          |               |         |        |           | OP     |            | ð            |
| 05                                                  |                                                           |                                                                  |                                                                                                    |                                                                                                 |                                                        |                                              |          |               |         |        |           |        |            | ă            |
| 06                                                  |                                                           |                                                                  |                                                                                                    |                                                                                                 |                                                        |                                              |          |               |         |        |           |        |            | ð,           |
| Ben                                                 | erku                                                      | ng                                                               |                                                                                                    |                                                                                                 |                                                        |                                              |          |               |         |        |           | Ge     | esamtpreis | 1.130.00 EUR |
| H:<br>SIN<br>OPT<br>HIN<br>UND<br>RUE<br>UND<br>*** | DUS-<br>GULA<br>ION<br>FLU(<br>201<br>CKF1<br>201<br>**** | -PMI 1<br>AR CAL<br>BIS Z<br>G AUF<br>KG FRE<br>LUG AU<br>KG FRE | 6:40-19:05<br>A RATJADA,<br>UM 30.04.1<br>TUIFLY INF<br>IGEPAECK<br>F TUIFLY I<br>IGEPAECK<br>********* | DOPPELZIMME<br>DOPPELZIMME<br>9 (OPTION WI<br>LUSIVE SNACH<br>NKLUSIVE SNA<br>***************** | R:<br>ER 2ERW.,<br>IRD AUTOMA<br>ACK<br>ACK<br>ER KUR- | PMI-DUS 20:1<br>FRUEHSTUECK<br>ATISCH ZUR FE | 0-22:45/ | /X3231<br>IG) | .9      |        |           |        |            |              |
| INK                                                 | L. H                                                      | REISEL                                                           | EITUNG UNI                                                                                              | TRANSFER A                                                                                      | 3/BIS                                                  |                                              |          |               |         |        |           |        |            |              |
| FLU                                                 | GHAI                                                      | FEN                                                              |                                                                                                    |                                                                                                 |                                                        |                                              |          |               |         |        |           |        |            |              |
|                                                     |                                                           |                                                                  |                                                                                                    |                                                                                                 |                                                        |                                              |          |               |         |        |           |        |            |              |

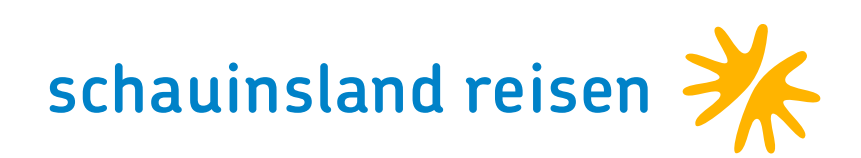

## . . . . . . . . . . . SERVICE ZUM LINIENFLUG

Im Pauschalreisenbereich sind Linienflüge keine Seltenheit mehr. Für Sonderreservierungen bei Linienflügen senden Sie bitte eine E-Mail mit Angabe der Vorgangsnummer und des Reservierungswunsches an <u>linienflug@schauinsland-reisen.de</u>.

#### Bitte beachten Sie, dass

- · die jeweilige Anmeldung/Reservierung unverbindlich ist, da die meisten · Sofern die Airline eine Anmeldung vorab anbietet, kann Anfragen Airline abhängig sind. diese kostenpflichtig über: linienflug@schauinsland-reisen.de vorgenom-
- · wir Ihnen die jeweilige Anmeldung/ Reservierung erst nach Rückbestätimen werden. · In allen anderen Fällen kontaktieren Sie bitte die Fluggesellschaft direkt. gung der Airline verbindlich zusagen können.

#### Sitzplatzreservierungen

- · Sind immer unverbindlich und somit kein Bestandteil des Reisevertrages
- · Können nicht immer vorab getätigt werden, wenn z.B. die Airline diesen Service nicht anbietet oder der gebuchte Tarif dies nicht gestattet

### Gebührenfreie Sonderreservierungen

- · Sitzplatzreservierungen, sofern diese seitens der Fluggesellschaft kostenfrei angeboten wird
- · Essenswünsche, sofern diese von der Fluggesellschaft angeboten werden
- · Rollstuhlservice und Mitnahme eines Rollstuhls unter Angabe der Maße (H x B x T in cm) und des Gewichts

### Sonder-/Übergepäck

#### TSA und ESTA

- Transportation Security Administration (TSA) Daten werden für viele Ziele in der Karibik benötigt, sofern Ihr Routing den amerika-
- nischen Luftraum berührt. Sollte dies der Fall sein, finden Sie auf der
- Buchungsbestätigung folgenden Link
- www.secureflight.schauinsland-reisen.de, unter dem Ihre
- Kunden ihre Reisedaten vervollständigen können.
- · Electronic System for Travel Authorization (ESTA) dient zur visumfreien Einreise in die USA. Es muss unter folgendem
- Link beantragt werden, falls das Endziel der Reise Ihrer Kunden oder
- ein Umstieg auf dem Weg dorthin einen Flughafen auf amerikanischem Hoheitsgebiet berührt: <u>esta.cbp.dhs.gov/esta</u>

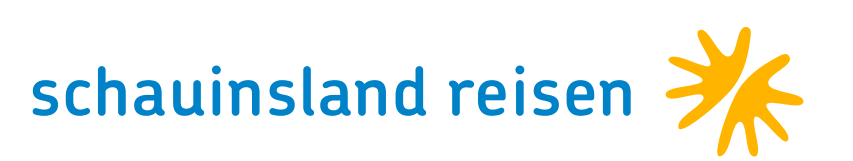

## • • • • • • • • • • • DETAILLIERTE ZAHLUNGSINFORMATIONEN

Alle Direktinkasso-Agenturen haben die Möglichkeit, in Ihrem CRS die detaillierten Zahlungsinformationen eines Vorgangs einzusehen. Sobald die Reiseunterlagen versandt wurden, ist auch dieses Datum zu Ihrer Information vermerkt.  $\cdot$  Zahlungsinformationen mit Aktion "DZ" einsehen.

| Aktion |      | Verar        | stalter  |          | Poisoart | 1.00 |            |                         |         |      |     |        |        |           |             |         |         |           |   |
|--------|------|--------------|----------|----------|----------|------|------------|-------------------------|---------|------|-----|--------|--------|-----------|-------------|---------|---------|-----------|---|
| DZ     |      | Aktion Verar |          | Reiseart | 1        | Pers | Agentur    |                         |         | Bera | ter | Buchu  | ngsNr  | Land      |             | Sprache |         |           |   |
|        | SLR  |              |          |          | 3        |      | }          | 222228                  |         |      |     |        |        | 62        | Deutschland |         | deutsch |           |   |
| MFZ    |      |              |          |          |          |      |            |                         |         |      |     |        |        |           |             |         |         |           |   |
| N      | / Ar | nf           | Leistung | g        |          |      | Unterbring | ung                     |         | Be   | Anz | Von    | Bis    | Zuordnung | St          | Preis   | 5       |           |   |
| 01     | F    |              | 9S1514   | C4 9S    | 1775C4   |      |            |                         |         |      |     | 171019 | 241019 | 1-3       | OP          |         |         | ĕ         | - |
| 02     | н    |              | PMI104   |          | ٢        |      |            | KD A                    |         |      | 1   | 171019 | 241019 | 1-3       | OP          | 1.75    | 8,00    | ð         |   |
| 03     | K    | V            |          |          |          |      |            |                         |         |      |     |        |        |           | OP          |         |         | ð         | ľ |
| 04     | PF   | RK           |          |          |          |      |            |                         |         |      |     |        |        |           | OP          |         |         | ð         | l |
| 05     |      |              |          |          |          |      |            |                         |         |      |     |        |        |           |             |         |         | ð         | l |
| 06     |      |              |          |          |          |      |            |                         |         |      |     |        |        |           |             |         |         | ð         | Y |
| Anzah  | lung | 1            |          | =        | 390.00   | EUR  | ANZ-Fae    | ANZ-Faellig = $08.04$ . |         |      |     |        |        |           |             |         | Ver     | rkleinern |   |
| Restz  | ahlu | ing          |          | =        | 1558.00  | EUR  | RES-Fae    | llig                    | = 19.09 | .19  |     |        |        |           |             |         |         |           |   |
| Gesam  | tpre | eis          |          | =        | 1948.00  | EUR  | Rech-Dat   | tum                     | = 04.04 | .19  |     |        |        |           |             |         |         |           |   |
| Offen  | /Zah | nlart        | V        | =        | 1948.00  | EUR  | Opt-Dati   | ım                      | = 08.04 | .19  |     |        |        |           |             |         |         |           |   |
| Gelei  | stet | ce Zał       | nlung    | =        | 0.00     | EUR  | Ula-Dati   | ım                      | =       |      |     |        |        |           |             |         |         |           |   |

#### Zahlungsverkehr

Wer zahlt das Disagio bei einer Kreditkartenzahlung durch den Kunden? Seit jeher wird das Kreditkartendisagio bei Direktinkasso-Vorgängen von schauinsland-reisen übernommen!

#### Welche Zahlungsmöglichkeiten haben Ihre Kunden?

- · Zahlung per Überweisung an schauinsland-reisen
- · Zahlung per SEPA-Lastschrift
  - · Zahlung per Kreditkarte (MC/VISA)

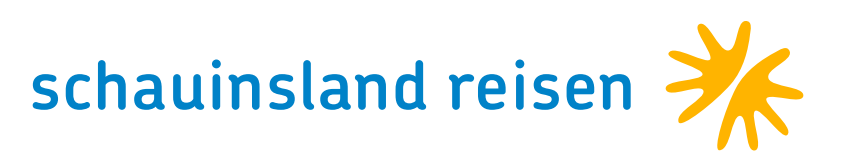

### • • • • • • • • • • • REISEUNTERLAGEN

Die Reisebestätigung, Rechnung und die Reiseunterlagen bekommt der **Wichtig:** Bei kurzfristigen Buchungen (7 oder weniger Tage bis Abflug) werden die Unterlagen am Flughafen hinterlegt. Hierzu ist es zwingend Kunde, wie bei schauinsland-reisen üblich, auf dem Postweg. Auf den Flugtickets findet der Kunde den wichtigen Hinweis auf den "Fluggeber". erforderlich, dass im Feld "Zusatzinfo" die entsprechende Mailadresse des Empfängers hinterlegt wird!

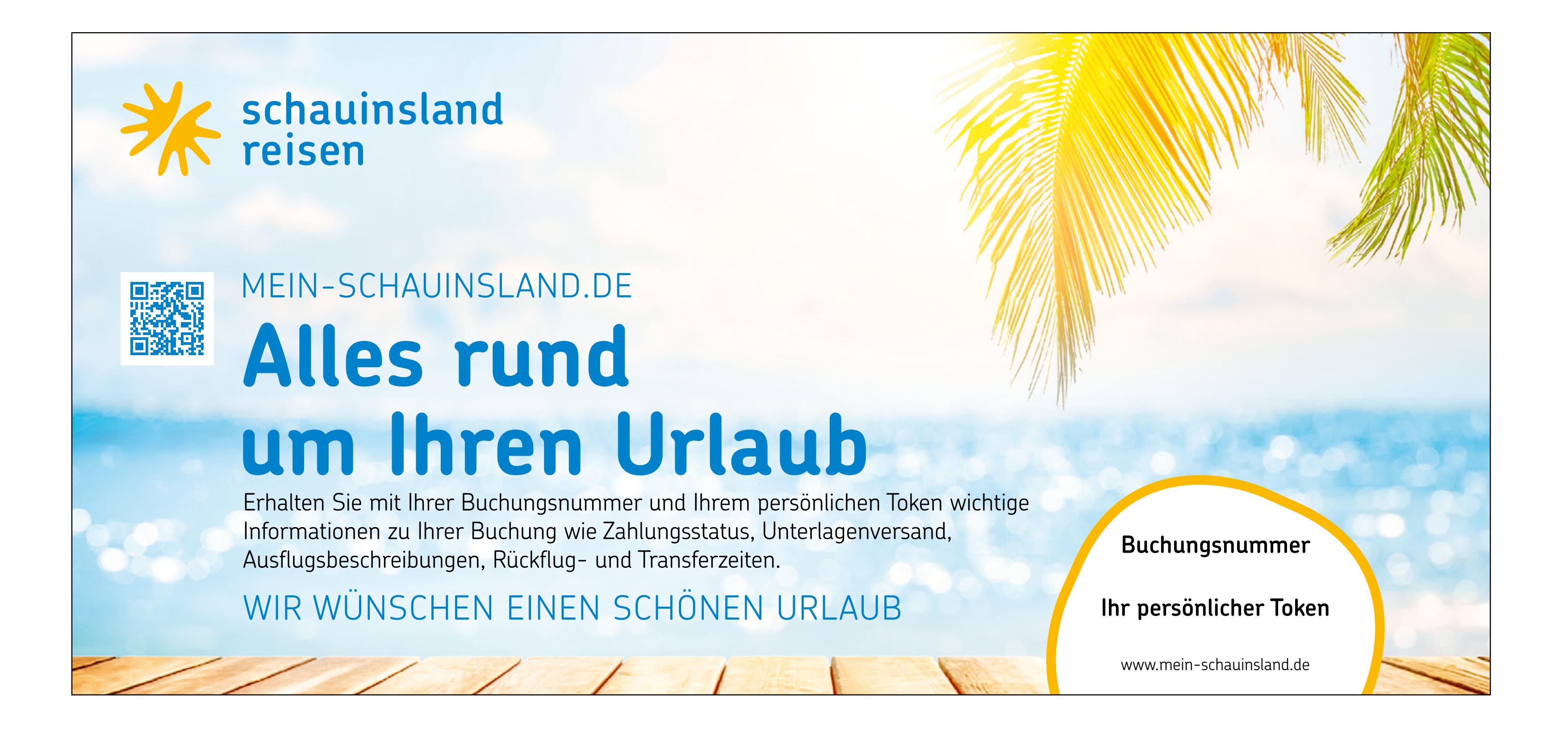

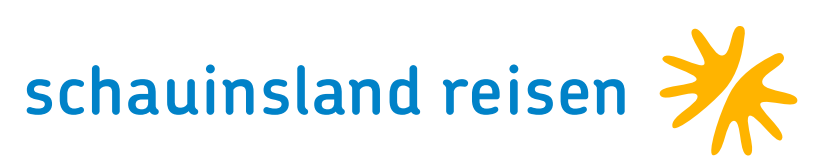

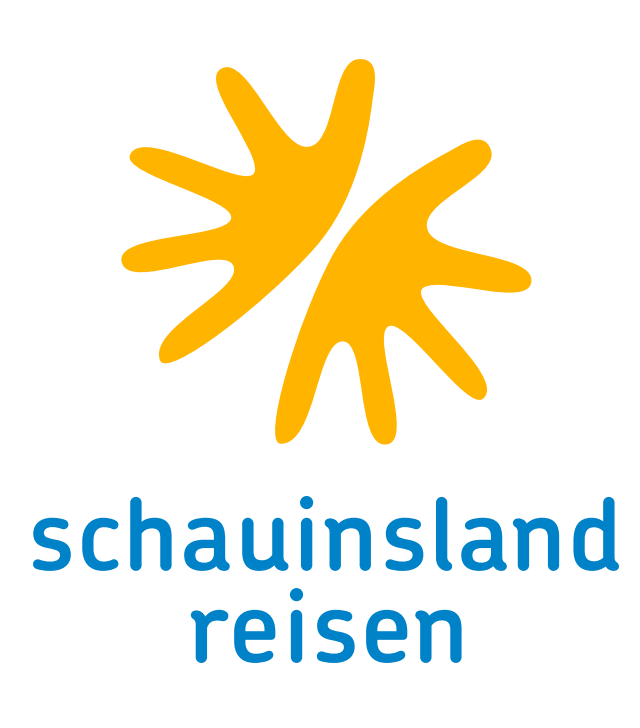

# DANKE FÜR IHRE TEILNAHME. TESTEN SIE JETZT IHR WISSEN. Hier geht es zum Quiz

• • • • • • • • • •